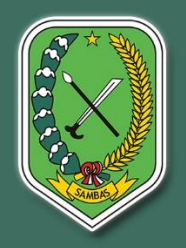

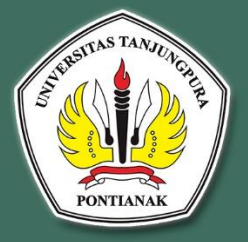

# PANDUAN PENGGUNAAN APLIKASI WEB SIP-0KE

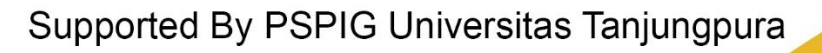

# DAFTAR ISI

| 1. | JEN | NIS PENGGUNA2               |
|----|-----|-----------------------------|
| 2. | STI | RUKTUR MENU                 |
| 2  | .1  | Menu Level Admin BAPPEDA    |
| 2  | .2  | Menu Level Verifikator Desa |
| 2  | .3  | Menu Level Camat            |
| 3. | PEI | NGGUNAAN APLIKASI           |
| 3  | .1  | Pengguna Admin BAPPEDA5     |
|    | a)  | Dashboard5                  |
|    | b)  | Data Spasial5               |
|    | c)  | Profil Keluarga             |
|    | d)  | Profil Saya6                |
|    | e)  | Peran                       |
|    | f)  | Pengguna                    |
|    | g)  | Data P3KE11                 |
|    | h)  | Data Program14              |
|    | i)  | Keluar14                    |
| 3  | .2  | Pengguna Verifikator Desa15 |
| a  | ) [ | Dashboard15                 |
| b  | ) P | Profil Saya15               |
| c  | ) [ | Data P3KE                   |
| d  | ) K | Xeluar                      |
| 3  | .3  | Pengguna Camat21            |
| a  | ) [ | Dashboard21                 |
| b  | ) P | rofil Keluarga21            |
| c  | ) P | Profil Saya22               |
| d  | ) [ | Data P3KE                   |
| e  | ) K | Zeluar                      |

#### 1. JENIS PENGGUNA

- Admin BAPPEDA
- Verifikator Desa
- Camat

#### 2. STRUKTUR MENU

#### 2.1 Menu Level Admin BAPPEDA

- Dashboard
- Data Spasial
- Profil Keluarga
- Profil Saya
  - Edit Profil Saya
  - Ubah Password
- Peran
- Pengguna
  - Tambah Pengguna
  - Edit Pengguna
  - Hapus Pengguna
- Data P3KE
  - Import Excel Data Master P3KE
  - Lampiran Verval
  - Batal Upload BA Musdes
  - Batal Verval
- Data Program
- Keluar

# 2.2 Menu Level Verifikator Desa

- Dashboard
- Profil Saya
  - Edit Profil Saya
  - Ubah Password
- Data P3KE (perDesa)
  - Import Excel Verval Manual
  - Lampiran Verval

- Upload BA Musdes
- Keluar

# 2.3 Menu Level Camat

- Dashboard
- Profil Keluarga
- Profil Saya
  - Edit Profil Saya
  - Ubah Password
- Data P3KE (perKecamatan)
  - Lampiran Verval
- Keluar

# 3. PENGGUNAAN APLIKASI

Silahkan klik tautan atau menuliskan link berikut untuk membuka Website Sistem Informasi Percepatan Zero Kemiskinan Ekstrem (SIP-0KE) <u>https://p3ke-sambas.petaku.online/</u>

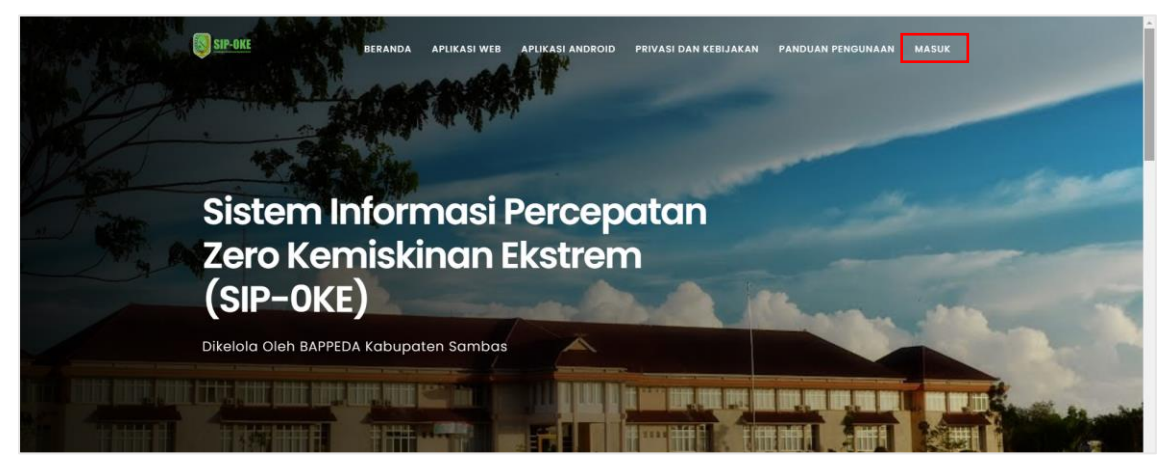

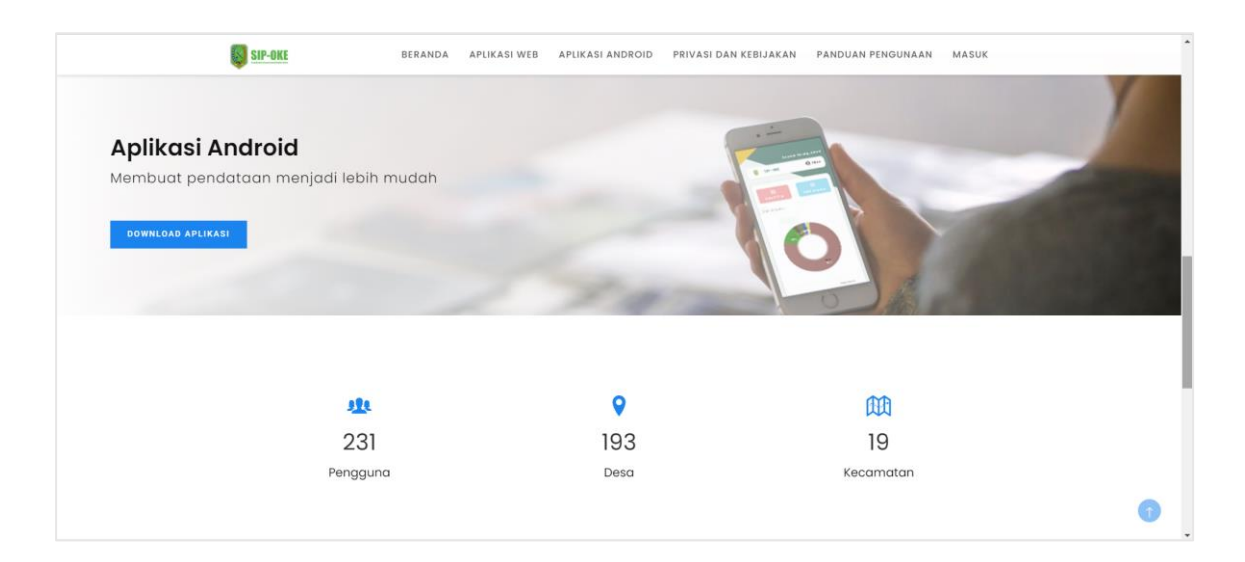

Silahkan login terlebih dahulu dengan mengisi email dan password yang sudah diberikan sebelumnya. Setelah berhasil login maka akan diarahkan halaman dashboard. Penjelasan pada halaman dashboard akan dijelaskan dibawah ini.

| SIP-OKE                                               |
|-------------------------------------------------------|
| Selamat Datang !<br>Silahkan masuk untuk melanjutkan. |
| A Passeord ©                                          |
| Masuk                                                 |
| Lupo possword ? Kilk disim                            |
| w 2024 FORG UNIAN                                     |

#### 3.1 Pengguna Admin BAPPEDA

#### a) Dashboard

Menampilkan tampilan informasi progres verval secara keseluruhan, yang dapat dilihat pada gambar dibawah ini.

| SIP-OKE            |                                                        | 🗶 Hal, Super Admin ~ |
|--------------------|--------------------------------------------------------|----------------------|
| Menu               | Selamat Dataon Super Admin L                           | Dashboard            |
| Dashboard          |                                                        |                      |
| 🕅 Data Spasial     | Persentase yang sudah verval dari total KK keseluruhan |                      |
| Ar Profil Keluarga |                                                        |                      |
| A Profil Saya      |                                                        |                      |
| A Peran            | 41.91%                                                 |                      |
| Pengguna           | 58.09%                                                 |                      |
| Data P3KE          |                                                        |                      |
| 🕤 Data Program     |                                                        |                      |
| [-> Keluar         | AK Sudah Verval (58.09%) Jumlah KK (41.91%)            |                      |
|                    | Jumlah Kecamatan Di Kabupaten Sambas (19) 2.800        |                      |
|                    | 2000                                                   |                      |

# b) Data Spasial

Menampilkan data peta sebaran jumlah KK miskin ekstrem perdesa.

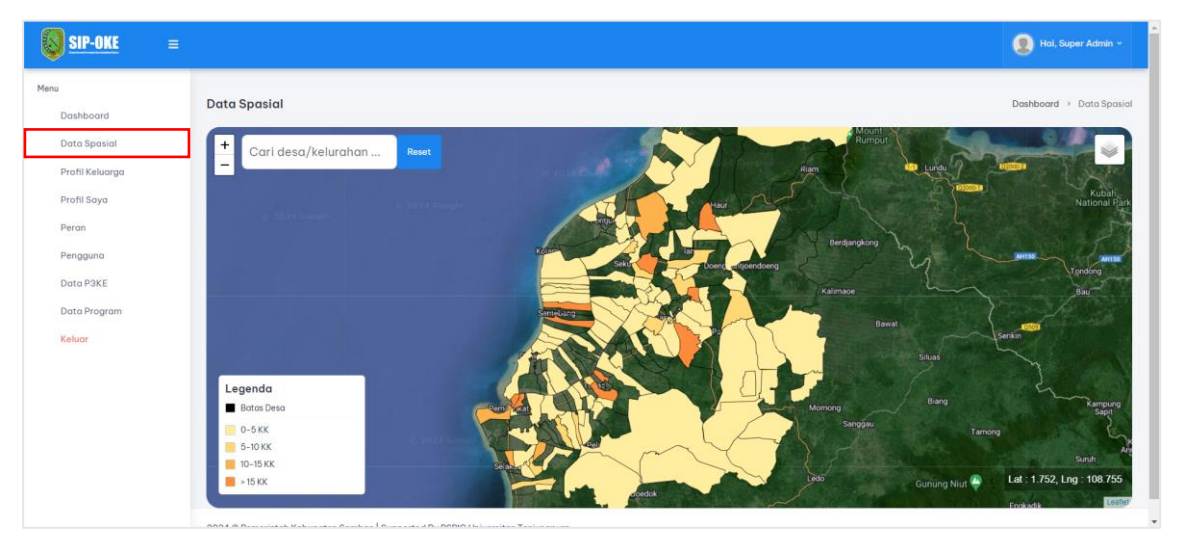

# c) Profil Keluarga

Menampilkan informasi jumlah dan persentase keluarga berdasarkan beberapa indikator di kabupaten Sambas.

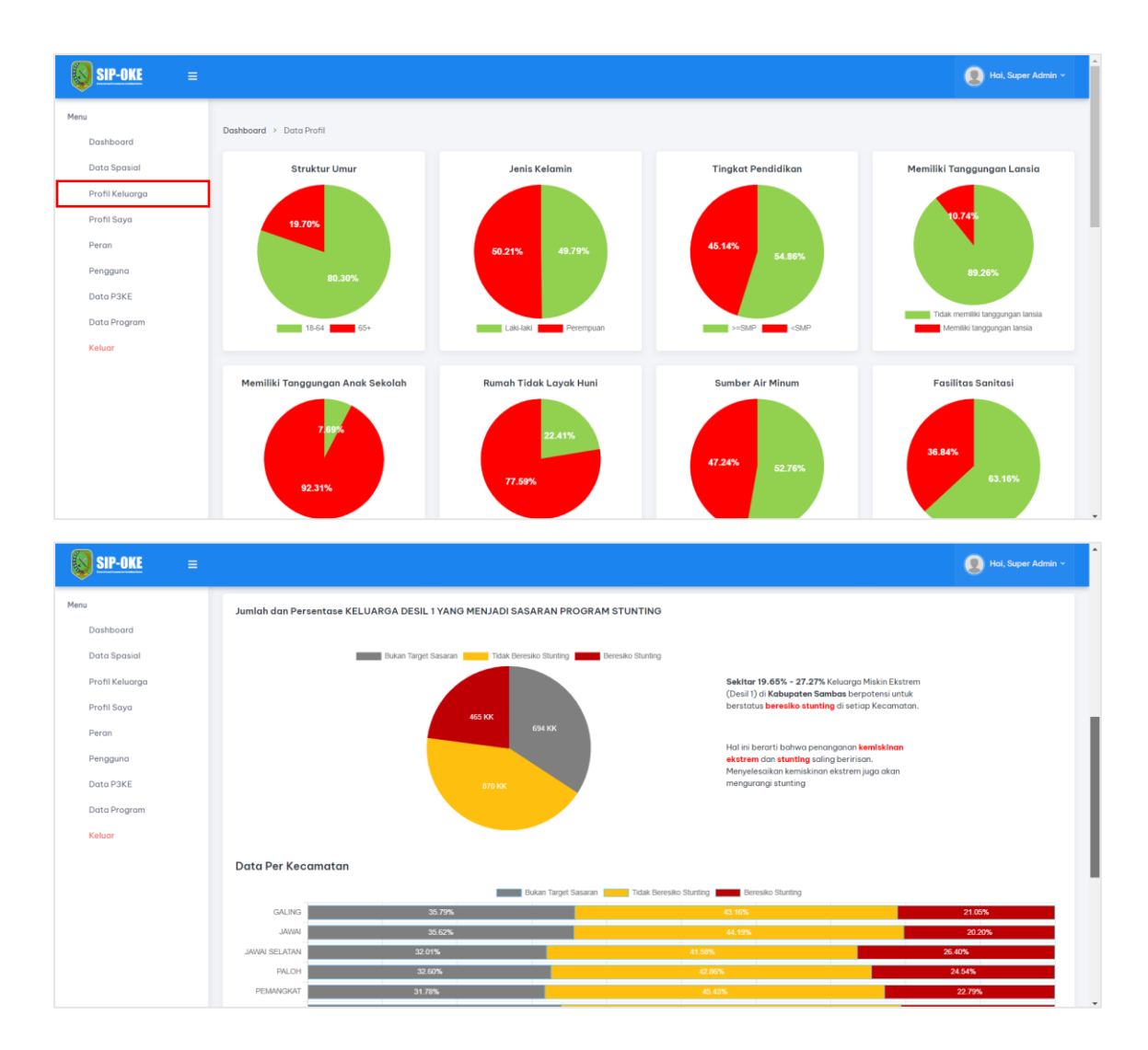

### d) Profil Saya

Menampilkan informasi pengguna yang sedang login, pada halaman ini pengguna dapat melakukan edit profil dan ganti password.

| SIP-OKE ≡                                                                                       |                                                                                  |                | 👤 Hai, Super Admin 🗸    |
|-------------------------------------------------------------------------------------------------|----------------------------------------------------------------------------------|----------------|-------------------------|
| Menu                                                                                            | Profil Saya                                                                      |                | Dashboard > Profil Saya |
| <ul> <li>Data Spasial</li> <li>✓ Profil Keluarga</li> <li>Profil Saya</li> <li>Peran</li> </ul> | Super Admin<br>Rote: Super Admin<br>Jabotan: Admin<br>No HP- 06111/21111/2       |                |                         |
| Pengguna Data P3KE                                                                              | Emai: admin@gmail.com () Sain  O Bergabung                                       |                |                         |
| Data Program (→ Keluar)                                                                         | Edit Profil                                                                      | Ganti Possword |                         |
|                                                                                                 | 2024 © Pemerintah Kabupaten Sambas   Supported By PSPIO Universitas Tanjungpura. |                |                         |

Edit Profil, silahkan klik Edit Profil lalu akan diarahkan ke halaman edit data.

| <mark>∭ SIP-OKE</mark> ≡                                  |                                                                                  | 🔵 Hai, Super Admin 🗸                       |
|-----------------------------------------------------------|----------------------------------------------------------------------------------|--------------------------------------------|
| Menu                                                      | Edit Profil Saya                                                                 | Dashboard > Profil Saya > Edit Profil Saya |
| <ul> <li>Data Spasial</li> <li>Profil Keluarga</li> </ul> | Nama<br>Super Admin                                                              |                                            |
| A Profil Saya                                             | Email<br>admin@gmail.com                                                         |                                            |
| Pengguna                                                  | Jabeld <mark>i</mark>                                                            |                                            |
| <ul> <li>Data Program</li> <li>→ Keluar</li> </ul>        | No HP<br>061111211112                                                            |                                            |
|                                                           | Sinpur                                                                           |                                            |
|                                                           |                                                                                  |                                            |
|                                                           |                                                                                  |                                            |
|                                                           | 2024 © Pemerintah Kabupaten Sambas   Supported By PSPIG Universitas Tanjungpura. |                                            |

isi semua form yang ada kemudian klik tombol Simpan untuk menyimpan data.

Ganti Password, silahkan klik Ganti Password pada halaman profil kemudian

akan diarahkan ke halaman ganti password.

| SIP-OKE ≡                                                                          |                                                                                  |                | 👤 Hal, Super Admin 🗸    |
|------------------------------------------------------------------------------------|----------------------------------------------------------------------------------|----------------|-------------------------|
| Menu                                                                               | Profil Saya                                                                      |                | Dashboard > Profil Saya |
| <ul> <li>Data Spasial</li> <li>✓ Profil Keluarga</li> <li>✓ Profil Saya</li> </ul> | Super Admin<br>Rote: Super Admin                                                 |                |                         |
| A Peran                                                                            | Jobotom: Admin No HP: 08111211112 Email: admin@gmail.com 0 Salin O. Bercehanger  |                |                         |
| Data P3KE Data Program                                                             | Edit Profil                                                                      | Ganti Password |                         |
|                                                                                    |                                                                                  |                |                         |
|                                                                                    |                                                                                  |                |                         |
|                                                                                    | 2024 © Pemerintah Kabupaten Sambas   Supported By PSPIO Universitas Tanjungpura. |                |                         |

pastikan semua form diisi kemudian klik tombol Simpan untuk menyimpan perubahan.

| SIP-OKE =                                                 |                                                                                  | 👤 Hai, Super Admin ~                     |
|-----------------------------------------------------------|----------------------------------------------------------------------------------|------------------------------------------|
| Menu                                                      | Ganti Password                                                                   | Dashboard > Profil Saya > Ganti Password |
| <ul> <li>Data Spasial</li> <li>Profil Keluarga</li> </ul> | Password Lama Password Iama                                                      |                                          |
| A Profil Saya                                             | Password Baru Password baru minimal 8 karakter                                   |                                          |
| Pengguna                                                  | Konfirmail Password Banu<br>Konfirmail password                                  |                                          |
| Data Program (→ Keluar                                    | C Lihot possword                                                                 |                                          |
|                                                           | Sengan                                                                           |                                          |
|                                                           |                                                                                  |                                          |
|                                                           |                                                                                  |                                          |
|                                                           | 2024 © Pemerintah Kabupaten Sambas   Supported By PSPIG Universitas Tanjungpura. |                                          |

#### e) Peran

Halaman ini menampilkan peran dan hak akses pengguna dalam aplikasi, diharapkan semua data pada menu ini untuk tidak diubah-ubah.

| SIP-OKE ≡                                                |                            |                                                   |                     | 👤 Hai, Super Admin ~   |  |  |  |  |
|----------------------------------------------------------|----------------------------|---------------------------------------------------|---------------------|------------------------|--|--|--|--|
| Menu<br>Dashboard<br>Data Spasial                        | Data Peran<br>Tambah Peran | Data Peran Dashboard > Data Peran<br>Tambah Peran |                     |                        |  |  |  |  |
| <ul> <li>Profil Keluarga</li> <li>Profil Sava</li> </ul> | Show 10 entries            |                                                   |                     | Search:                |  |  |  |  |
| A Peran                                                  | No Ay                      | Nama Ay                                           | Dibuat Ay           |                        |  |  |  |  |
| 😤 Pengguna 🗈 Data P3KE                                   | 1                          | Verifikator                                       | 2024-04-0121:51:44  | Lihat<br>Ubah<br>Hapus |  |  |  |  |
| <ul> <li>Data Program</li> <li>→ Keluar</li> </ul>       | 2                          | Super Admin                                       | 2024-04-0121:50:25  | Lihat<br>Ubah<br>Hapus |  |  |  |  |
|                                                          | 3                          | Operator Kecamatan                                | 2024-04-0121:52:33  | Lihat<br>Ubah<br>Hapus |  |  |  |  |
|                                                          | 4                          | Operator Desa                                     | 2024-04-0121:51:27  | Lihat<br>Ubah<br>Hapus |  |  |  |  |
|                                                          | 5                          | Camat                                             | 2024-04-01 23:14:16 | Lihat<br>Ubah<br>Hapus |  |  |  |  |

### f) Pengguna

Menampilkan data pengguna yang terdaftar pada aplikasi, pengguna dapat menambahkan pengguna, edit pengguna dan hapus pengguna.

<u>Tambah Pengguna</u>, silahkan **klik tombol Tambah Pengguna** maka akan diarahkan ke halaman tambah pengguna.

| SIP-OKE ≡                                          |                                                      |                     |       |  |       |                         | (      | 👤 Hai, Sup   | er Admin ~             |
|----------------------------------------------------|------------------------------------------------------|---------------------|-------|--|-------|-------------------------|--------|--------------|------------------------|
| Menu<br>Dashboard<br>Data Spasial                  | Data Pengguna (231) Data Pengguna<br>Tambah Pengguna |                     |       |  |       |                         |        | ata Pengguna |                        |
| 小 Profil Keluarga ₽ Profil Sava                    | Show 10                                              | entries             |       |  |       |                         | Search | E            |                        |
| A Peran                                            | No 🔺                                                 | Nama Ar             | Email |  | Roles | - Operator              |        | Progres 👆    |                        |
| Pengguna                                           | 1                                                    | Camat Teluk Keramat |       |  | Camat | KECAMATAN TELUK KERAMAT |        | 2.78%        | Lihat<br>Ubah<br>Hapus |
| <ul> <li>Data Program</li> <li>→ Keluar</li> </ul> | 2                                                    | Camat Tekarang      |       |  | Camat | KECAMATAN TEKARANG      |        | 90.74%       | Lihat<br>Ubah<br>Hapus |
|                                                    | 3                                                    | Camat Tebas         |       |  | Camat | KECAMATAN TEBAS         |        | 100.00%      | Lihat<br>Ubah<br>Hapus |
|                                                    | 4                                                    | Camat Tangaran      |       |  | Camat | KECAMATAN TANGARAN      |        | 80.00%       | Lihat<br>Ubah<br>Hapus |
|                                                    | 5                                                    | Camat Subah         |       |  | Camat | KECAMATAN SUBAH         |        | 1.83%        | Lihat<br>Ubah<br>Hapus |

isi semua form yang ada lalu klik tombol Simpan.

| SIP-OKE            |                                                               | Biol, Stoper Admin -        |
|--------------------|---------------------------------------------------------------|-----------------------------|
| Menu<br>Dashboard  | Tambah Pengguna                                               | Dashboard > Tambah Pengguna |
| Data Spasial       | Nama                                                          |                             |
| Ar Profil Keluarga |                                                               |                             |
| 옷 Profil Saya      | Email                                                         |                             |
| A Peran            |                                                               |                             |
| R Pengguna         | Peran                                                         |                             |
| Data P3KE          | Corrent<br>Operator Desa<br>Operator Kesamatan<br>Suger Admin |                             |
| [→ Keluar          | Nama Desa                                                     |                             |
|                    | Cari Desa                                                     |                             |
|                    | Pilih Desa                                                    |                             |
|                    | Password                                                      |                             |
|                    |                                                               |                             |
|                    | Konfirmasi Password                                           |                             |
|                    |                                                               |                             |
|                    |                                                               | <b>E</b>                    |

<u>Edit Pengguna</u>, silahkan **klik tombol Ubah** maka akan diarahkan ke halaman ubah pengguna.

| SIP-OKE =                                                             |         |                     |       |         |                         | 👤 Hai, Sup |                           |  |  |
|-----------------------------------------------------------------------|---------|---------------------|-------|---------|-------------------------|------------|---------------------------|--|--|
| Menu     Data Pengguna (231)       D Data Sposial     Tamboh Pengguna |         |                     |       |         |                         |            | Dashboard → Data Pengguna |  |  |
| <ul> <li>Profil Keluarga</li> <li>Profil Sava</li> </ul>              | Show 10 | ) entries           |       |         | Sear                    | :h:        |                           |  |  |
| A Peran                                                               | No Ay   | Nama                | Email | Roles A | Operator A <sub>y</sub> | Progres 👆  |                           |  |  |
| Pengguna                                                              | 1       | Camat Teluk Keramat |       | Camat   | KECAMATAN TELUK KERAMAT | 2.78%      | Lihat<br>Ubah<br>Hapus    |  |  |
| Data Program [→ Keluar                                                | 2       | Camat Tekarang      |       | Camat   | KECAMATAN TEKARANG      | 90.74%     | Lihat<br>Ubah<br>Hapus    |  |  |
|                                                                       | 3       | Camat Tebas         |       | Camat   | KECAMATAN TEBAS         | 100.00%    | Lihat<br>Ubah<br>Hapus    |  |  |
|                                                                       | 4       | Camat Tangaran      |       | Camat   | KECAMATAN TANGARAN      | 80.00%     | Lihat<br>Ubah<br>Hapus    |  |  |
|                                                                       | 5       | Camat Suboh         |       | Camat   | KECAMATAN SUBAH         | 1.83%      | Lihat<br>Ubah<br>Hapus    |  |  |

isi semua form yang ada lalu klik tombol Simpan.

| SIP-OKE ≡                                                                                                    |                                                                                                    | 💽 Hol, Super Admin -                 |
|----------------------------------------------------------------------------------------------------|----------------------------------------------------------------------------------------------------|--------------------------------------|
| Menu                                                                                                    | Edit Pengguna                                                                                                    | Dashboard > Pengguna > Edit Pengguna |
| <ul> <li>Dashboord</li> <li>Dashboord</li> <li>Proti Kakunga</li> <li>Proti Kakunga</li> <li>Peran</li> <li>Peran</li> <li>Peran</li> <li>Dash Pagam</li> <li>Dash Pagam</li> <li>Dash Pagam</li> <li>Kakur</li> </ul> | Name           Verificator Des Argopuro           Enel           Name Desa           Butt MULA           Jabatan           Jabatan           Name           Datatan           Cont           Operator Beam           Sperification           Passend           Passend           Contrine Passend | · · ·                                |

Hapus Pengguna, silahkan klik tombol Hapus.

| SIP-OKE =                                                |                 |                               |          |         |                         | 👤 Hai, Sup   | er Admin ~             |
|----------------------------------------------------------|-----------------|-------------------------------|----------|---------|-------------------------|--------------|------------------------|
| Menu<br>Dashboard<br>Data Spasial                        | Data P<br>Tamba | Pengguna (231)<br>Ih Pengguna |          |         | C                       | ashboard → D | ata Pengguna           |
| <ul> <li>Profil Keluarga</li> <li>Profil Sava</li> </ul> | Show            | 10 entries                    |          |         | Sea                     | ch:          |                        |
| A Peran                                                  | No 🌢            | Nama                          | ar Email | Roles - | Operator                | Progres 4    |                        |
| Pengguna                                                 | 1               | Camat Teluk Keramat           |          | Camat   | KECAMATAN TELUK KERAMAT | 2.78%        | Lihat<br>Ubah<br>Hapus |
| Data Program [→ Keluar                                   | 2               | Camat Tekarang                |          | Camat   | KECAMATAN TEKARANG      | 90.74%       | Lihat<br>Ubah<br>Hapus |
|                                                          | 3               | Camat Tebas                   |          | Camat   | KECAMATAN TEBAS         | 100.00%      | Lihat<br>Ubah<br>Hapus |
|                                                          | 4               | Camat Tangaran                |          | Camat   | KECAMATAN TANGARAN      | 80.00%       | Lihat<br>Ubah<br>Hapus |
|                                                          | 5               | Camat Subah                   |          | Camat   | KECAMATAN SUBAH         | 1.83%        | Lihat<br>Ubah<br>Hapus |

maka akan ada popup konfirmasi untuk menghapus pengguna, **klik Oke** untuk melanjutkan.

| < → C =                           | p3ł                  |                                    |      |                                             |             | @ ☆            | Dg 🍅               | ٥ | ן ב       | I 🛛 I            |
|-----------------------------------|----------------------|------------------------------------|------|---------------------------------------------|-------------|----------------|--------------------|---|-----------|------------------|
| M Gmail 🖸 YouTube 💡               | Maps 🧕               | (11) WhatsApp 🔹 Lebih Indah - Ader | O pi | 3ke-sambas.petaku.online menyatakan         | 💶 (74) [M   | /V] V - Chri   | GitHub - cviebrock |   | »   🗅     | ] Semua Bookmark |
| SIP-OKE ≡                         | SIP-OKE =            |                                    |      | Apakah anda yakin ingin menghapus User ini? |             |                |                    |   | 🗶 Hoi     | , Super Admin ~  |
| Menu<br>Dashboard<br>Data Spasial | Data Per<br>Tambah P | ngguna (231)<br>Iengguna           |      |                                             | Batal       |                |                    |   | Dashboard | > Data Pengguna  |
| Ar Profil Keluarga                | Show 10              | entries                            |      |                                             |             |                |                    | 1 | Search:   |                  |
| A Peran                           | No -                 | Nama                               |      | Emoil A,                                    | Roles       | Operator       |                    |   | Progres   |                  |
| 兴, Pengguna                       | 231                  | Super Admin                        |      | admin@gmail.com 🗋 Salin                     | Super Admin |                |                    |   |           | Lihat<br>Ubah    |
| Data P3KE                         |                      |                                    |      |                                             |             |                |                    |   |           | Hapus            |
| 🔊 Data Program                    | 21                   | Verifikator Desa Argapura          |      | argapura@gmail.com 🐧 Salin                  | Verifikator | DESA BUKIT MUL | YA                 |   | 100.00%   | Lihat<br>Ubah    |
| [→ Keluar                         |                      |                                    |      |                                             |             |                |                    |   |           | Hapus            |

#### g) Data P3KE

Menampilkan data keluarga yang terdaftar dalam P3KE dikelompokkan perkecamatan. Pada halaman ini pengguna dapat melakukan import data master file excel, melihat lampiran verval, batalkan upload BA musdes, dan batal verval.

Import Data Master File Excel, silahkan klik tombol Tambah Data untuk menambahkan data master P3KE dalam bentuk file excel. Untuk melakukan import data master ini harus menggunakan template yang sudah disediakan, silahkan hubungi tim PSPIG Universitas Tanjungpura untuk mendapatkan templatenya.

| SIP-OKE                           | ≡ |                                       |                |               |           | 👤 Hai, Super Admin ~        |
|-----------------------------------|---|---------------------------------------|----------------|---------------|-----------|-----------------------------|
| Menu<br>Dashboard<br>Data Spasial | [ | <del>Data P3KE</del><br>+ Tambah Data |                |               |           | Dashboard > Data P3KE       |
| ↓ Profil Keluarga                 |   | Show 10 entri                         | es             |               |           | Search:                     |
| 🖰 Peran                           |   | No Ay                                 | Nama Kecamatan | Jumlah Desa 🙏 | Jumlah KK | Jumlah KK Yang Sudah Verval |
| Pengguna                          |   | 1                                     | GALING         | 10            | 475       | 304 dari 475 KK             |
| Data Program                      |   | 2                                     | JAWAI          | 13            | 817       | 588 dari 817 KK             |
| [→ Keluar                         |   | 3                                     | JAWAI SELATAN  | 9             | 303       | 244 dari 303 KK             |
|                                   |   | 4                                     | PALOH          | 8             | 273       | 94 dari 273 KK              |
|                                   |   | 5                                     | PEMANGKAT      | 8             | 623       | 591 dari 623 KK             |
|                                   |   | 6                                     | SAJAD          | 4             | 374       | 374 dari 374 KK             |

pilih file excel dengan menggunakan template yang sudah disediakan.

| Menu<br>Dashboard<br>Data Spasial                    | Data P3KE<br>+ Tambah Do |               |                                                |                               |    |                             |  |
|------------------------------------------------------|--------------------------|---------------|------------------------------------------------|-------------------------------|----|-----------------------------|--|
| Ar Profil Keluarga                                   | Show 10 en               |               | Upload file excel                              | ×                             |    |                             |  |
| A Profil Saya                                        | No                       | Nama Kecamata | Format <b>.xisb</b> tidak didukung, silahkan s | ave as file ke <b>.xlsx</b> × | Ay | Jumlah KK Yang Sudah Verval |  |
|                                                      |                          |               | Pilih File Tidak ada file yang dipilih         |                               |    |                             |  |
| 🕒 Data P3KE                                          |                          |               |                                                | Import Excel                  |    |                             |  |
| <ul> <li>□ Data Program</li> <li>→ Keluar</li> </ul> |                          |               |                                                |                               |    |                             |  |
|                                                      | 4                        |               |                                                |                               |    |                             |  |
|                                                      |                          |               | 8                                              |                               |    |                             |  |
|                                                      | 6                        | SAJAD         | 4                                              | 374                           |    | 374 dari 374 KK             |  |

Lampiran Verval, lampiran verval ini adalah hasil verval yang dilakukan oleh verifikator desa dan menampilkan status dari KK apakah termasuk miskin extrem

atau tidak. Silahkan klik tombol Lampiran Verval.

| SIP-OKE            | ≡ |           |                                                                                           |                        |                |              |             |         | <b>2</b> Hai,             | Super Admin 🗸 |
|--------------------|---|-----------|-------------------------------------------------------------------------------------------|------------------------|----------------|--------------|-------------|---------|---------------------------|---------------|
| Menu               |   |           |                                                                                           |                        |                |              |             |         |                           |               |
| Dashboard          |   | ← DA1     | ATA KK DI DESA TELUK PANDAN (80) Dashboard > Kecamatan GALING > Data KK Desa TELUK PANDAN |                        |                |              |             |         |                           |               |
| Data Spasial       |   | © Lihat I | Lihat BA Musdes 🗈 Batalkan BA Musdes Download BA Lampiran Verval                          |                        |                |              |             |         |                           |               |
| Ar Profil Keluarga |   | Chaur 1   | ontring                                                                                   |                        |                |              |             |         | Coursely                  |               |
| A Profil Saya      |   | show      | orentries                                                                                 |                        |                |              |             |         | sedicit.                  |               |
| A Peran            |   | No        | ID Keluarga                                                                               | Nama Kepala Keluarga 👘 | Alamat 👘       | Desa 👋       | Kecamatan 👋 | Desil 👆 | Verifikasi Individu 🙏     | Status 🖕      |
| engguna            |   | 1         | <u>127830625</u>                                                                          | UMAR                   | DUSUN MEMPELAS | TELUK PANDAN | GALING      | 1       | 4 dari 4                  | Sudah Verval  |
| Data P3KE          |   |           |                                                                                           |                        |                |              |             |         | Sudah Terverifikasi Semua |               |

tampilan hasil lampiran verval.

| L 1 |      |                   | 2                        | 4                       | 5 • • • • • • 6 • • | 4 |
|-----|------|-------------------|--------------------------|-------------------------|---------------------|---|
| -   |      |                   |                          |                         |                     |   |
|     |      |                   |                          |                         |                     |   |
|     |      | TAB               | EL REKAPAN HASIL \       | /ERIFIKASI LAPANGA      | AN .                |   |
|     | DATA | PENSASARA         | N PERCEPATAN PEN<br>(P3K | NGHAPUSAN KEMISK<br>(E) | INAN EKSTREM        |   |
|     |      |                   | Desa TELUK               | PANDAN                  |                     |   |
|     |      |                   |                          |                         |                     |   |
| -   | NO   | Nomor             | Nama Kepala              | NIK Kepala              | Alamat              | 1 |
| N   |      | Kartu<br>Keluarga | Keluarga                 | Keluarga                |                     |   |
|     |      |                   |                          |                         | DUSUN               |   |
|     |      |                   |                          |                         | MEMPELAS            |   |
|     |      |                   |                          |                         | SEKILAH             |   |
|     |      |                   |                          |                         | DUSUN               | 1 |
|     |      |                   |                          |                         | MEMPELAS            |   |
|     |      |                   |                          |                         |                     |   |
|     |      |                   |                          |                         | MEMPELAS            |   |

<u>Batal Upload BA Musdes</u>, admin dapat membatalkan upload BA musdes ketika verifikator salah dalam mengupload BA musdes. Silahkan **klik tombol Batalkan** 

| SIP-OKE                                                        |         |                  |                      |                |              |           |            | <b>2</b> Hai.                          | Super Admin ~                     |
|----------------------------------------------------------------|---------|------------------|----------------------|----------------|--------------|-----------|------------|----------------------------------------|-----------------------------------|
| Menu<br>Dashboard<br>D Data Spasial                            | ← DATA  | KK DI DESA T     | ELUK PANDAN (80)     |                |              | Dashboard | > Kecamato | an GALING → Data KK Des<br>Download BA | a TELUK PANDAN<br>Lampiran Verval |
| A Profil Saya                                                  | Show 10 | entries          | Nama Kapala Kaluaraa | Alement        | Dana         | Kacamatan | Desil      | Search:                                | Ctatua                            |
| <ul> <li>Peran</li> <li>Pengguna</li> <li>Data P3KE</li> </ul> | 1       | 127830625        | UMAR                 | DUSUN MEMPELAS | TELUK PANDAN | GALING    | 1          | 4 dari 4<br>Sudoh Terverifikasi Semua  | Sudah Verval                      |
| <ul> <li>□ Data Program</li> <li>[→ Keluar</li> </ul>          | 2       | <u>127894675</u> | JANGKO               | DUSUN MEMPELAS | TELUK PANDAN | GALING    | 1          | 5 dari 5<br>Sudah Terverifikasi Semua  | Sudah Verval                      |
|                                                                | 3       | 128238016        | IWAN                 | DUSUN MEMPELAS | TELUK PANDAN | GALING    | 1          | 5 dari 5<br>Südah Terverifikasi Semua  | Sudah Verval                      |
|                                                                | 4       | 129746845        | KARNI                | DUSUN SEKILAH  | TELUK PANDAN | GALING    | 1          | 5 dari 5<br>Sudah Terverifikasi Semua  | Sudah Verval                      |

#### BA Musdes.

maka muncul popup konfirmasi untuk membatalkan upload, **klik Oke** untuk melanjutkan.

| ← → C p3ke-              | sambas.petaku.online/p3ke/data-keluarga/eyJpdil6lmNoV282UkE2SXBBM0swR1QwSTFmckE9PSIsInZhbHVIIjoiRIE | VcWIVT 🖈 👒 👂 🐽 🗗   🗐 🕹 🔞 🗄                                                                   |  |  |  |  |  |  |  |  |  |
|--------------------------|----------------------------------------------------------------------------------------------------|----------------------------------------------------------------------------------------------|--|--|--|--|--|--|--|--|--|
| M Gmail 🖸 YouTube 🂡 Maps | 🔉 (11) WhatsApp 🧧 Lebih Indah - Ader 👩 p3ke-sambas.petaku.online menyatakan                         | [74] [M/V] V - Chri GitHub - cviebrock » En Semua Bookmark.                                  |  |  |  |  |  |  |  |  |  |
| SIP-OKE ≡                | Apakah anda yakin ingin membataikan upload BA desa ini?                                             | 👤 Hai, Super Admin ~                                                                         |  |  |  |  |  |  |  |  |  |
| Menu                     |                                                                                                    |                                                                                              |  |  |  |  |  |  |  |  |  |
| Dashboard                | ← DATA KK DI DESA TELUK PANDAN (80)                                                                 | - DATA KK DI DESA TELUK PANDAN (80) Dashboard > Kecamatan GALING > Data KK Desa TELUK PANDAN |  |  |  |  |  |  |  |  |  |
| Data Spasial             | Lihat BA Musdes                                                                                     | Download BA Lampiran Verval                                                                  |  |  |  |  |  |  |  |  |  |
| -∱r Profil Keluarga      | Alexa de la calca                                                                                   | truck.                                                                                       |  |  |  |  |  |  |  |  |  |
| A Profil Saya            | Snow 10 entries                                                                                     | Search:                                                                                      |  |  |  |  |  |  |  |  |  |
| A Peran                  | No 🛓 ID Keluarga 🧤 Nama Kepala Keluarga 🧤 Alamat 👘 Desa                                             | Kecamatan 🖕 Desil 🖕 Verifikasi Individu 🖕 Status 🖕                                           |  |  |  |  |  |  |  |  |  |
| On Pengguna              | 1 127830625 UMAR DUSUN MEMPELAS TELUK PANDAN                                                        | GALING 1 4 dari 4 Sudah Verval                                                               |  |  |  |  |  |  |  |  |  |
| 🕒 Data P3KE              |                                                                                                    | Sudoh Terverifikasi Semua                                                                    |  |  |  |  |  |  |  |  |  |

<u>Batal Verval</u>, KK yang sudah verval atau sudah submit pada aplikasi android tidak bisa mengubah kembali datanya. Untuk melakukan perubahan data yang sudah verval atau submit maka harus dibuka vervalnya atau dibatalkan verval. Silahkan cari data KK yang mau dibatalkan vervalnya, lalu **klik tombol Batalkan Verval**.

| SIP-OKE =                                           |         |                  |                        |                                            |              |               |            | 😰 Hai,                                 | Super Admin ~                     |
|-----------------------------------------------------|---------|------------------|------------------------|--------------------------------------------|--------------|---------------|------------|----------------------------------------|-----------------------------------|
| Menu<br>Dashboard<br>Data Spasial                   | ← DATA  | KK DI DESA T     | ELUK PANDAN (80)       |                                            |              | Dashboard     | > Kecamat  | an GALING → Data KK Des<br>Download BA | a TELUK PANDAN<br>Lampiran Verval |
| Ar Profil Keluarga                                  | Show 10 | entries          |                        |                                            |              |               |            | Search:                                |                                   |
| A Peran                                             | No A    | ID Keluarga 🐁    | Nama Kepala Keluarga 👘 | Alamat 🔩                                   | Desa 🔩       | Kecamatan 👆   | Desil 4    | Verifikasi Individu 👆                  | Status 🖕                          |
| Pengguna Data P3KE                                  | 1       | 127830625        | UMAR                   | DUSUN MEMPELAS                             | TELUK PANDAN | GALING        | 1          | 4 dari 4<br>Sudah Terventikasi Semua   | Sudah Verval                      |
| <ul> <li>Data Program</li> <li>[→ Keluar</li> </ul> | 2       | 127894675        | JANGKO                 | DUSUN MEMPELAS                             | TELUK PANDAN | GALING        | 1          | 5 dari 5<br>Sudah Terverifikasi Semua  | Sudah Verval                      |
|                                                     | 3       | 128238016        | IWAN                   | DUSUN MEMPELAS                             | TELUK PANDAN | GALING        | 1          | 5 dari 5<br>Sudah Terverifikasi Semua  | Sudah Verval                      |
|                                                     | 4       | <u>129746845</u> | KARNI                  | DUSUN SEKILAH                              | TELUK PANDAN | GALING        | 1          | 5 dari 5<br>Sudah Terverifikasi Semua  | Sudah Verval                      |
| SIP-OKE =                                           |         |                  |                        |                                            |              |               |            | 🜘 Hai,                                 | Super Admin 🛩                     |
| Menu<br>Mashboard                                   | ← DATA  | A ANGGOTA KI     | ELUARGA                |                                            | Dashboar     | d > KECAMATAN | GALING → [ | DESA TELUK PANDAN → ID                 | P3KE 127830625                    |
| Data Spasial                                        |         |                  |                        | ID P3KE: 127830625                         | 🖸 Salin      |               |            |                                        |                                   |
| ✓ Profil Keluarga Profil Sava                       |         | The              | THE TYLE               |                                            | Detail KK    |               |            | Data Hasil Kriteria                    |                                   |
| A Peran                                             |         |                  | The Party              | Verval Selesai                             |              |               |            |                                        |                                   |
| O Pengguna                                          |         |                  |                        | Alamat: DUSUN MEMPEL<br>Desa: TELUK PANDAN | AS           |               |            |                                        |                                   |
| Data P3KE                                           |         | A series         | H. H.                  | Kecamatan: GALING                          |              |               |            |                                        |                                   |
| Data Program                                        |         |                  | Transferrences         | 🖾 Batalkan Verval                          |              |               |            |                                        |                                   |
| [-> Keluar                                          |         |                  |                        |                                            |              |               |            |                                        |                                   |

popup konfirmasi untuk membatalkan verval, klik Oke untuk melanjutkan.

| ← → C                    |                                        | Z3aCswNHVYZk5veFE9PSIsInZhbHVIIjoici                        | JCaFRYd 9, 🛧 💺 👂 🙆 🎦   🗐 🗄                                           |
|--------------------------|----------------------------------------|-------------------------------------------------------------|----------------------------------------------------------------------|
| M Gmail 😦 YouTube 💡 Maps | 🧕 (11) WhatsApp 🛛 Lebih Indah - Ader 🧑 | p3ke-sambas.petaku.online menyatakan                        | (74) [M/V] V - Chri GitHub - cviebrock »   C Semua Bookmark          |
| SIP-OKE =                |                                        | Apakah anda yakin ingin membatalkan verifikasi data KK ini? | 🔵 Hai, Super Admin ~                                                 |
| Menu                     | ← DATA ANGGOTA KELUARGA                |                                                             | Dashboard → KECAMATAN GALING → DESA TELUK PANDAN → ID P3KE 127830625 |
| Dashboard                |                                        |                                                             |                                                                      |
| Data Spasial             |                                        | ID P3KE: 127830625 Salin                                    |                                                                      |
| ↓ Profil Keluarga        | 1115                                   | Detail KK                                                   | Data Hasil Kriteria                                                  |
| A Profil Saya            |                                        |                                                             |                                                                      |
| A Peran                  |                                        |                                                             |                                                                      |
| Pengguna                 |                                        | Deso: TELUK PANDAN                                          |                                                                      |
| Data P3KE                |                                        | Kecamatan: GALING                                           |                                                                      |
| 🔊 Data Program           |                                        | Batalkan Verval                                             |                                                                      |
| [→ Keluar                |                                        |                                                             |                                                                      |

## h) Data Program

Menampilkan data berisi nama program dan jenis program.

| SIP-OKE ≡          |                               |                  |               | 関 Hai, Super Admin ~     |  |  |  |  |
|--------------------|-------------------------------|------------------|---------------|--------------------------|--|--|--|--|
| Menu               | Data Program                  |                  |               | Dashboard > Data Program |  |  |  |  |
| 🕅 Data Spasial     | Show 10 entries               | Show 10 entries  |               |                          |  |  |  |  |
| ↓ Profil Keluarga  | No A <sub>y</sub>             | Nama Program Arg | Jenis Program |                          |  |  |  |  |
| Profil Saya        | 1                             | РКН              | Pusat         |                          |  |  |  |  |
| Peran     Penaguna | 2                             | SEMBAKO / BPNT   | Pusat         |                          |  |  |  |  |
| Data P3KE          | 3                             | PIP              | Pusat         |                          |  |  |  |  |
| Data Program       | 4                             | JKN-KIS          | Pusat         |                          |  |  |  |  |
| [→ Keluar          | 5                             | BSPS             | Pusat         |                          |  |  |  |  |
|                    | 6                             | BPUM             | Pusat         |                          |  |  |  |  |
|                    | 7                             | BST              | Pusat         |                          |  |  |  |  |
|                    | 8                             | PRAKERJA         | Pusat         |                          |  |  |  |  |
|                    | 9                             | KUR              | Pusat         |                          |  |  |  |  |
|                    | 10                            | SUBSIDI LISTRIK  | Pusat         |                          |  |  |  |  |
|                    | Showing 1 to 10 of 15 entries |                  |               | Previous 1 2 Next        |  |  |  |  |

# i) Keluar

Untuk keluar dari akun pada website.

| SIP-OKE = |                                                                                        | 🗶 Hai, Super Admin - |
|-----------|----------------------------------------------------------------------------------------|----------------------|
| Menu      | Selamat Datang Super Admin !<br>Persentase yang sudah verval dari total KK keseluruhan | Dashboord            |
|           | Jumlah Kecamatan Di Kabupaten Sambas (19)           2500           2.000               |                      |

#### **3.2 Pengguna Verifikator Desa**

#### a) Dashboard

Menampilkan tampilan informasi progres verval secara keseluruhan, yang dapat dilihat pada gambar dibawah ini.

| SIP-OKE ≡ |                                                                                       | 関 Hai, Verifikator Desa Argapura 🗸 |
|-----------|---------------------------------------------------------------------------------------|------------------------------------|
| Menu      | Selamat Datang Verifikator Desa Argapura I<br>Progres Saya - Desa BUKIT MULYA (28 KK) | Dathboard                          |
|           | 2024 © Pernerintah Kabupaten Sambas   Supported By PSPIG Universitas Tanjungpura.     |                                    |

# b) Profil Saya

Menampilkan informasi pengguna yang sedang login, pada halaman ini pengguna dapat melakukan edit profil dan ganti password.

Edit Profil, silahkan klik Edit Profil lalu akan diarahkan ke halaman edit data.

| Menu Pro      | Profil Saya                                                                                                    |                | Dashboard > Profil Saya |
|---------------|----------------------------------------------------------------------------------------------------|----------------|-------------------------|
| A Profil Saya | Verifikator Desa Argapura                                                                                                    |                |                         |
| (> Keluar     | A Jobstom: -  NoH: verificator  J Jobstom: -  NoH: verificator  Verificator  Verif |                |                         |
| 202           | Edit Profil<br>024 © Permerintah Kabupaten Sambas   Supported By PSPIG Universitas Tanjungpura.                                                                                                    | Gonti Password |                         |

| <mark>⊗ sip-oke</mark> =                                                                                                    |                                                                                  | 👔 Hai, Verifikator Desa Argap. 🦳           |
|----------------------------------------------------------------------------------------------------|----------------------------------------------------------------------------------|--------------------------------------------|
| Menu<br>Menu<br>Menu | Edit Profil Saya Nama Verifikator Desa Argopura Email Jabatan No HP              | Dashboord > Profil Saya > Edit Profil Saya |
|                                                                                                    |                                                                                  |                                            |
|                                                                                                    | 2024 © Pemerintah Kabupaten Sambas   Supported By PSPIG Universitas Tanjungpura. |                                            |

isi semua form yang ada kemudian klik tombol Simpan untuk menyimpan data.

<u>Ganti Password</u>, silahkan **klik Ganti Password** pada halaman profil kemudian akan diarahkan ke halaman ganti password.

| SIP-OKE ≡                                          |                                                                                                    | 😍 Hal, Verifikator Desa Argapura = |
|----------------------------------------------------|----------------------------------------------------------------------------------------------------|------------------------------------|
| Menu<br>Dashboard                                  | Profil Saya                                                                                                    | Dashboard → Profil Saya            |
| <ul> <li>Profil Saya</li> <li>Data P3KE</li> </ul> | Verifikator Desa Argapura<br>Role: Verifikator                                                                                                    |                                    |
| [→ Kaluar                                          | Jabotan: -     No HP: -     Operator Desc: BUKIT MULVA     Progree: 100.00%, K/K sudah verval 28 dari 28 total KK 2 staas     Status Upload BA: Rate taase 24 Masket     Email     Email     O Bergabung poda: 2024-02-10 22:33:24 |                                    |
|                                                    | Edit Profil                                                                                                    | Gonti Password                     |
|                                                    | 2024 © Pemerintah Kabupaten Sambas   Supported By PSPIG Universitas Tanjungpura.                                                                                                    |                                    |

pastikan semua isian diisi kemudian klik tombol Simpan untuk menyimpan perubahan.

| SIP-OKE ≡                                                               |                                                                                                    | 💽 Hai, Verifikator Desa Argapura 🗸       |
|-------------------------------------------------------------------------|----------------------------------------------------------------------------------------------------|------------------------------------------|
| Menu                                                                    | Ganti Password                                                                                                    | Dashboard > Profil Saya > Ganti Password |
| <ul> <li>A Profil Saya</li> <li>Data P3KE</li> <li>C→ Keluar</li> </ul> | Pessword Lama Pessword Bana Pessword Bana Pessword Bana Pessword Bana Pessword Bana Pessword Bana Pessword Bana Pessword Bana Pessword Bana Pessword Pessword Pesswor |                                          |
|                                                                         | 2024 @ Pemerintah Kabupaten Sambas   Supported By PSPIG Universitas Tanjungpura.                                                                                                    |                                          |

#### c) Data P3KE

Menampilkan data keluarga yang terdaftar dalam P3KE skala desa. Pada halaman ini pengguna dapat melakukan tambah data verval manual, upload BA musdes, dan download lampiran verval.

Tambah Data Verval Manual, fitur ini dikembangkan untuk mengatasi masalah tidak ada jaringan ketika melakukan verval dilapangan. Pengguna dapat **mendowload template excel** yang sudah disiapkan untuk melakukan verval manual.

| Menu<br>n Dashboard<br>은 Profil Saya | Data P3KE<br>+ Tambah Data Verval Manual 🕹 U | pload BA Musdes |             | ى بە                        | Dashboard > Date P3KE |
|--------------------------------------|----------------------------------------------|-----------------|-------------|-----------------------------|-----------------------|
| Data P3KE F→ Keluar                  | Show 10 entries                              |                 |             |                             | Search:               |
| C. 10100                             | Nama Desa                                    | Kecamatan       | - Jumlah KK | Jumlah KK Yang Sudah Verval |                       |
|                                      | BUKIT MULYA                                  | SUBAH           | 28          | 40 dari 28 KK               |                       |
|                                      | Showing 1 to 1 of 1 entries                  |                 |             |                             | Previous 1 Next       |
|                                      |                                              |                 |             |                             |                       |

**klik tombol Tambah Data Verval Manual** untuk melakukan verval manual. Setelah berhasil melakukan verval manual, verifikator desa harus mengupload

| Menu                                               | Data P3KE                                          |                 |           |                                              | Dashboard → Data P3KE |
|----------------------------------------------------|----------------------------------------------------|-----------------|-----------|----------------------------------------------|-----------------------|
| <ul> <li>Profil Saya</li> <li>Data P3KE</li> </ul> | + Tambah Data Verval Manual & U<br>Show 10 entries | pload BA Musdes |           | ظ، Download Template<br>Sec                  | Contoh Pengisian Data |
| [→ Kaluar                                          | Nama Desa 🔺<br>BUKIT MULYA                         | v Kecamatan *,  | Jumlah KK | Jumlah KK Yang Sudah Verval<br>40 dari 28 KK |                       |
|                                                    | Showing 1 to 1 of 1 entries                        |                 |           |                                              | Previous 1 Next       |
|                                                    |                                                    |                 |           |                                              |                       |

foto rumah dan melakukan submit pada aplikasi android.

Pilih file excel yang telah diisi untuk melakukan verval manual melalui file excel.

| Data P3KE D |                                                         |                        |  |  |
|-------------|---------------------------------------------------------|------------------------|--|--|
|             | Upload file excel                                       | Search:                |  |  |
| Nama Desa 🔺 | (ec                                                     | KK Yang Sudah Verval 🧤 |  |  |
|             | Silahkan download template yang telah disediakan 40 dan |                        |  |  |
|             | Data yang disi sudah benar semua                        | Previous 1 Next        |  |  |
|             | Import Excel                                            |                        |  |  |
|             |                                                         |                        |  |  |
|             |                                                         |                        |  |  |

<u>Upload BA Musdes</u>, ketika sudah melakukan verval semua anggota KK, hasil dari musyawarah BA Musdes akan diupload pada menu ini, silahkan **klik tombol** 

### Upload BA Musdes.

| Menu<br>Dashboard<br>Profil Saya | Data P3KE<br>+ Tambah Data Verval Manual  | ood BA Musdes                            |           | र्थः Download Template      | Dashboard → Data P3KE<br>Contoh Pengisian Data |
|----------------------------------|-------------------------------------------|------------------------------------------|-----------|-----------------------------|------------------------------------------------|
| f→ Keluar                        | Show 10 entries                           |                                          |           | Searc                       | h:                                             |
|                                  | Nama Desa 🔺                               | Kecamatan 4,                             | Jumloh KK | Jumlah KK Yang Sudah Verval |                                                |
|                                  | BUKIT MULYA                               | SUBAH                                    | 28        | 40 dari 28 KK               |                                                |
|                                  | Showing 1 to 1 of 1 entries               |                                          |           |                             | Previous 1 Next                                |
|                                  |                                           |                                          |           |                             |                                                |
|                                  | 2024 © Pemerintah Kabupaten Sambas   Supp | oorted By PSPIG Universitas Tanjungpura. |           |                             |                                                |

pilih filenya dan klik tombol Upload File.

| Menu<br>Dashboard<br>Profil Saya | Data P3KE<br>+ Tomboh Data Verval Manual | Dashboard > Data P3KE                                                                          |                               |                 |
|----------------------------------|------------------------------------------|------------------------------------------------------------------------------------------------|-------------------------------|-----------------|
| Data P3KE                        | Show 10 entries                          | • Kec Upload file BA Musdes                                                                    | X Jumiah KK Yang Sudah Verval |                 |
|                                  |                                          | SUIT *File yang diterima berekstensi Doc, Docx, dan Pdf Ptilh File Tidak ada file yang dipilih | 40 dari 28 KK                 | Previous 1 Next |
|                                  |                                          |                                                                                                |                               |                 |
|                                  |                                          |                                                                                                |                               |                 |

apabila telah berhasil melakukan upload BA Musdes, maka status akan berubah menjadi Lihat BA Musdes.

| SIP-OKE                                          | ≡ |                                                  | Hai, VERIFIKATOR DESA TELUK PANDAN ~ |
|--------------------------------------------------|---|--------------------------------------------------|--------------------------------------|
| Menu<br>① Dashboard<br>은 Profil Saya             |   | Tambah Data Verval Manual     De Lihot BA Musdes | Dashboard > Date P3KE                |
| <ul> <li>Data P3KE</li> <li>(→ Keluar</li> </ul> |   | Show to entries                                  | Search:                              |

<u>Lampiran Verval</u>, lampiran verval ini adalah hasil verval yang dilakukan oleh verifikator desa dan menampilkan status dari KK apakah termasuk miskin extrem

atau tidak. Silahkan klik nama desa.

| Menu  Dashboard  Profil Saya  Data P3KE  Keluar | Data P3KE<br>+ Tambah Data Verval Manual du Upi | ood BA Musides        |           | sk- Download Template               | Dashboard → Data P3KE |
|-------------------------------------------------|-------------------------------------------------|-----------------------|-----------|-------------------------------------|-----------------------|
|                                                 | Show 10 entries<br>Nama Desa 🎄                  | Kecamatan $A_{\rm p}$ | Jumlah KK | Sear<br>Jumlah KK Yang Sudah Verval | reh:                  |
|                                                 | BUKIT MULVA<br>Showing 1 to 1 of 1 entries      | SUBAH                 | 28        | 40 dori 28 KK                       | Previous 1 Next       |

lalu klik tombol Lampiran Verval, maka akan mendownload sebuah file word.

| SIP-OKE =                                        | Biol. Verifikator Desa Argapa                                                                                                | ura ~             |
|--------------------------------------------------|----------------------------------------------------------------------------------------------------|-------------------|
| Menu<br>① Dashboard<br>온 Profil Saya             | CATA KK DI DESA BUKIT MULYA (28)     Dashboard > Kecamatan SUBAH > Data KK Desa BUKIT     Download BA     Languran           | MULYA<br>n Verval |
| <ul> <li>Data P3KE</li> <li>C→ Keluar</li> </ul> | Show 10 entries Search:                                                                                                    |                   |
|                                                  | No 4 ID Keluarga 4 Nama Kepala Keluarga 4 Alamat 4 Desa 4 Kecamatan 4 Desa 4 Kecamatan 4 Desi 4 Kerifikasi Individu 4 Status |                   |
|                                                  | 1 127929600 MUHAMAD MUSTOFA DUSUN SUMBER MULYA BUKIT MULYA SUBAH 1 7 dari 7 Casta Yaras                                      | ł.                |

tampilan hasil lampiran verval.

| 1. 1. 1. 1. 1. 1. 1. 1. 1. 1. 1. 1. 1. 1 | · · · · · · <b>I</b> · · · · · · | 1                          | 2                        | 4                      | 5             | <u>.</u> |
|------------------------------------------|----------------------------------|----------------------------|--------------------------|------------------------|---------------|----------|
|                                          |                                  |                            |                          |                        |               |          |
|                                          |                                  | TAB                        | EL REKAPAN HASIL V       | ERIFIKASI LAPANG       | AN            |          |
|                                          | DATA                             | PENSASARA                  | N PERCEPATAN PEN<br>(P3K | IGHAPUSAN KEMISH<br>E) | KINAN EKSTREM |          |
|                                          |                                  |                            | Desa BUKI                | F MULYA                |               |          |
|                                          |                                  |                            |                          |                        |               |          |
| ~                                        | NO                               | Nomor<br>Kartu<br>Keluarga | Nama Kepala<br>Keluarga  | NIK Kepala<br>Keluarga | Alamat        | - 1      |
|                                          |                                  |                            |                          |                        |               | - 1      |
|                                          |                                  |                            |                          |                        | SUMBER        |          |
| m                                        |                                  |                            |                          |                        | DUSUN         |          |
| 1                                        |                                  |                            |                          |                        | SUMBER        |          |
|                                          |                                  |                            |                          |                        | DUSUN         |          |
| •                                        |                                  |                            |                          |                        | SUMBER        |          |
|                                          |                                  |                            | 1                        | 1                      | REJENI        |          |

# d) Keluar

Untuk keluar dari akun pada website.

| SIP-OKE ≡ |                                                                                       | 👤 Hai, Verifikator Desa Argapura 🗸 |
|-----------|---------------------------------------------------------------------------------------|------------------------------------|
| Menu      | Selamat Datang Verifikator Desa Argapura !<br>Progres Saya - Desa BUKIT MULYA (28 KK) | Dashboard                          |
|           | 2024 @ Pemerintah Kabupaten Sambas   Supported By PSPIG Universitas Tanjungpura.      |                                    |

### 3.3 Pengguna Camat

### a) Dashboard

Menampilkan tampilan informasi progres verval secara keseluruhan, yang dapat dilihat pada gambar dibawah ini.

| <mark>⊗ sip-oke</mark> ≡ |                                                                                    | 👔 Hai, Camat Tekarang v |
|--------------------------|------------------------------------------------------------------------------------|-------------------------|
| Menu                     | Selamat Datang Camat Tekarang I<br>Progres Verval Di Kecamatan TEKARANG - 243 (KK) | Dashboard               |
|                          | 2024 @ Pemerintah Kabupaten Sambas   Supported By PSPIG Universitas Tanjungpura.   |                         |

# b) Profil Keluarga

Menampilkan informasi berisikan jumlah dan persentase keluarga berdasarkan beberapa indikator di kabupaten sambas.

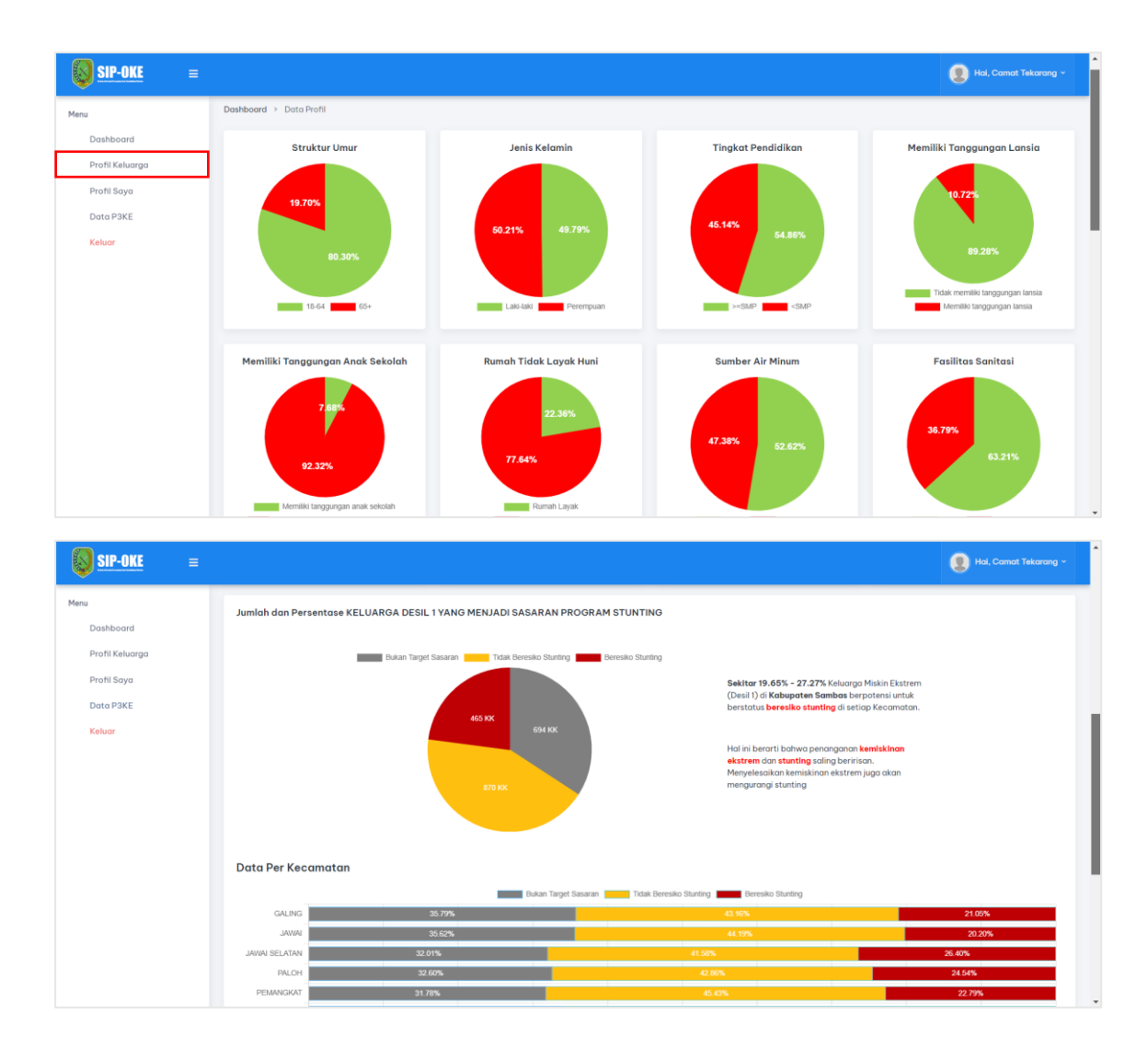

# c) Profil Saya

Menampilkan informasi pengguna yang sedang login, pada halaman ini pengguna dapat melakukan edit profil dan ganti password.

Edit Profil, silahkan klik Edit Profil lalu akan di arahkan ke halaman edit data.

| SIP-OKE =                                                                |                                                                                   |                | 😰 Hai, Camat Tekarang ~ |
|--------------------------------------------------------------------------|-----------------------------------------------------------------------------------|----------------|-------------------------|
| Menu  Dashboard  A Profil Keluarga  A Profil Saya  Data PSKE  For Kaluar | Profil Saya Camat Tekarang Role: Camat Jababa - Date:-                            |                | Dashboard → ProfilSaya  |
|                                                                          | Comot: TEKARANG Emot: Bergabung podd: 2024-04-03 14:14:28 Edit Profil Edit Profil | Ganti Password |                         |
|                                                                          |                                                                                   |                |                         |
|                                                                          | 2024 © Pemerintah Kabupaten Sambas   Supported By PSPIG Universitas Tanjungpura.  |                |                         |

| <mark>∭ SIP-OKE</mark> ≡                      |                                                                                  | 📳 Hai, Carnat Tekarang 🗸                   |
|-----------------------------------------------|----------------------------------------------------------------------------------|--------------------------------------------|
| Menu                                          | Edit Profil Saya                                                                 | Dashboard > Profil Saya > Edit Profil Saya |
| ♪ Profil Keluarga A Profil Saya               | Nama<br>Comot Tekorong                                                           |                                            |
| <ul> <li>Data P3KE</li> <li>Keluar</li> </ul> | Email                                                                            |                                            |
|                                               | Jabatan                                                                          |                                            |
|                                               | No HP                                                                            |                                            |
|                                               | Simpan                                                                           |                                            |
|                                               |                                                                                  |                                            |
|                                               | 2024 @ Pemerintah Kabupaten Sambas   Supported By PSPIG Universitas Tanjungpuro. |                                            |

isi semua form yang ada kemudian klik tombol Simpan untuk menyimpan data.

Ganti Password, silahkan klik Ganti Password pada halaman profil kemudian

| SIP-OKE =                                                                                |                                                                                                    | 👔 Hal, Camat Tekarang - |
|------------------------------------------------------------------------------------------|----------------------------------------------------------------------------------------------------|-------------------------|
| Menu<br>Dashboard<br>Image: Profil Keluarga<br>Profil Saya<br>Data P3KE<br>Image: Keluar | Profil Saya<br>Comet Tekarang Rela: Comet<br>destroart:<br>destroart:<br>d | Dashboard > Profil Saya |
|                                                                                          | Edit Profil                                                                                                    | Ganti Password          |
|                                                                                          |                                                                                                    |                         |
|                                                                                          | 2024 © Pemerintah Kabupaten Sambas   Supported By PSPIG Universitas Tanjungpura.                                                                                                    |                         |

akan diarahkan ke halaman ganti password.

pastikan semua isian diisi kemudian **klik tombol simpan** untuk menyimpan perubahan.

| SIP-OKE ≡                                                             |                                                                                                    | 🔮 Hai, Camat Tekarang v                  |
|-----------------------------------------------------------------------|----------------------------------------------------------------------------------------------------|------------------------------------------|
| Menu<br>Dashboard<br>Ar Profii Keluarga<br>A Profii Saya<br>Dato P3KE | Ganti Password Password Jama Password Jama Password Baru                                            | Dashboard > Profil Saya > Ganti Password |
| [→ Keluar                                                             | Password baru minimal 8 karakter Konfirmasi Password Baru Konfirmasi password Lihat password Simpon |                                          |
|                                                                       | 2024 @ Pemerintah Kabupaten Sambas   Supported By PSPIQ Universitas Tanjungpura.                    |                                          |

#### d) Data P3KE

Menampilkan data keluarga yang terdaftar dalam P3KE dikelompokkan perkecamatan. Pada halaman ini pengguna dapat melihat lampiran verval. <u>Lampiran Verval</u>, lampiran verval ini adalah hasil verval yang dilakukan oleh verifikator desa dan menampilkan status dari KK apakah termasuk miskin extrem atau tidak. Silahkan klik nama kecamatan.

| SIP-OKE ≡                                          |                                                     |                               |           |                             | 🗶 Hai, Camat Tekarang - |
|----------------------------------------------------|-----------------------------------------------------|-------------------------------|-----------|-----------------------------|-------------------------|
| Menu                                               | Data P3KE                                           |                               |           |                             | Dashboard > Data P3KE   |
| N Profil Keluarga                                  | Show 10 entries                                     |                               |           |                             | Search:                 |
| <ul> <li>Profil Saya</li> <li>Data P3KE</li> </ul> | Nama Kecamatan 🎍                                    | Jumlah Desa                   | Jumiah KK | Jumlah KK Yang Sudah Verval |                         |
| [-> Keluar                                         | TEKARANG Showing 1 to 1 of 1 entries                | 7                             | 243       | 245 dari 243                | Previous 1 Next         |
|                                                    |                                                     |                               |           |                             |                         |
|                                                    |                                                     |                               |           |                             |                         |
|                                                    |                                                     |                               |           |                             |                         |
|                                                    |                                                     |                               |           |                             |                         |
|                                                    |                                                     |                               |           |                             |                         |
|                                                    | 2024 © Pemerintah Kabupaten Sambas   Supported By P | SPIG Universitas Tanjungpura. |           |                             |                         |

Pilih salah satu nama desa untuk melihat lampiran verval.

| SIP-OKE ≡                                                          |                                                                                                    |                                                           |                                                       |                                                          | 👤 Hai, Camat Tekarang 🗸                               |
|--------------------------------------------------------------------|----------------------------------------------------------------------------------------------------|-----------------------------------------------------------|-------------------------------------------------------|----------------------------------------------------------|-------------------------------------------------------|
| Menu<br>Dashboard<br>Profil Keluarga                               | ← DATA KK KECAMATAN TEKARANG (243)<br>Cari nama desa                                                                                                    |                                                           |                                                       | Dashboard                                                | > Data KK Kecamatan TEKARANG                          |
| <ul> <li>Profil Saya</li> <li>Data P3KE</li> <li>Keluar</li> </ul> | DESA CEPALA         DESA MATANG SEGARAI           21         54 KK / 100.00%,         24 40 KK / 100.00%,           5         54 dari 54 KK         24 40 kK / 100.00%, | U DESA MERUBUNG<br>22. 22 KK / 100.00%<br>© 22 dari 22 KK | DESA RAMBAYAN<br>22. 36 KK / 100.00%<br>36 dari 36 KK | DESA SARI MAKMUR<br>2 20 KK / 100.00%<br>2 20 dari 20 KK | DESA SEMPADIAN<br>2. 36 KK / 100.00%<br>36 dari 36 KK |
|                                                                    | DESA TEKARANO<br>2 35 KK / 100.00%<br>35 dari 35 KK                                                                                                    |                                                           |                                                       |                                                          |                                                       |
|                                                                    | Show 10 entries                                                                                                    |                                                           |                                                       |                                                          | Search:                                               |
|                                                                    | No 🔺 ID Keluarga 🛓 Nama Kepala Keluarga 🙏                                                                                                    | Alamat                                                    | ≜ <sub>v</sub> Desa ≜ <sub>v</sub> Ki                 | ecamatan 🛓 Desil 🛓 Verifik                               | asi Individu 👘 Status 👘                               |
|                                                                    | 1 108683299 YATEM                                                                                                    | DUSUN BERINGIN                                            | SEMPADIAN TI                                          | EKARANG 1 5 dari                                         | 5 Sudah Verval                                        |
|                                                                    | 2 108801795 MOHRI                                                                                                    | DUSUN SUMBER REZEKI                                       | TEKARANG T                                            | EKARANG 1 6 dari                                         | 6 Sudah Verval                                        |

Klik tombol Lampiran Verval maka akan mendownload sebuah file word.

| SIP-OKE ≡                               |                       |                  |                        |              |                     |    |             |           | Le Ho                          |                       | ng ~            |
|-----------------------------------------|-----------------------|------------------|------------------------|--------------|---------------------|----|-------------|-----------|--------------------------------|-----------------------|-----------------|
| Menu<br>Dashboard<br>Ar Profil Keluarga | ← DATA<br>Belum uploa | KK DI DESA CEPA  | ILA (54)               |              |                     |    |             | Dashboard | d > Kecamatan TEKARANG >       | Data KK Desa Cl<br>BA | EPALA<br>Verval |
| A Profil Saya                           | Show 10               | entries          |                        |              |                     |    |             |           | Search:                        |                       |                 |
| [→ Keluar                               | No 4                  | ID Keluarga      | - Nama Kepala Keluarga | Alamat       | ≜ <sub>y</sub> Desα |    | Kecamatan 🦂 | Desil Ay  | Verifikasi Individu            | Status                |                 |
|                                         | 1                     | <u>108979426</u> | DEDI                   | DUSUN KEMIRI | CEPA                | LA | TEKARANG    | 1         | 5 dari 5<br>Alamat Tidak Valid | Sudah Verval          |                 |

# tampilan hasil lampiran verval.

| <b>.</b> |      | 1              | 2                        | 4                      | 5 · · · · · · 6 · · · | <u>.</u> <b>7</b> |
|----------|------|----------------|--------------------------|------------------------|-----------------------|-------------------|
|          |      |                |                          |                        |                       |                   |
|          |      |                |                          |                        |                       |                   |
|          |      | TAB            | EL REKAPAN HASIL V       | ERIFIKASI LAPANG       | AN                    |                   |
|          | DATA | PENSASARA      | N PERCEPATAN PEN<br>(P3K | IGHAPUSAN KEMISH<br>E) | KINAN EKSTREM         |                   |
| -        |      |                | Desa BUKI                | T MULYA                |                       |                   |
|          |      |                |                          |                        |                       |                   |
|          | NO   | Nomor<br>Kartu | Nama Kepala<br>Keluarga  | NIK Kepala<br>Keluarga | Alamat                |                   |
| 8        |      | Keluarga       |                          |                        |                       |                   |
|          |      |                |                          |                        | DUSUN                 |                   |
| 1        |      |                |                          |                        | MULYA                 |                   |
| 1        |      |                |                          |                        | SUMBER                |                   |
| <b>^</b> |      |                |                          |                        | MULYA                 |                   |
| 1        |      |                |                          |                        | SUMBER                |                   |
|          |      |                |                          |                        | MULYA                 |                   |
| 1        |      |                |                          | 1                      | DUSUN                 |                   |
| •        |      |                |                          |                        | SUMBER                |                   |
|          |      |                |                          |                        | REJEKI                |                   |

# e) Keluar

Untuk keluar dari akun pada website.

| SIP-OKE = |                                                                                    | 🕘 Hal, Camat Tekarang ~ |
|-----------|------------------------------------------------------------------------------------|-------------------------|
| Menu      | Selamat Datang Camat Tekarang I<br>Progres Verval Di Kecamatan TEKARANG - 243 (KK) | Dashboord               |
|           | 2024 © Pemerintah Kabupaten Sambas   Supported By PSPIG Universitas Tanjungpura.   |                         |